# The AOL Toolbar Carousel

To access your Toolbar Carousel Settings, click the CHECK MARK on the lower right of the Toolbar Carousel. This will give you quick access to the controls for the Carousel section of the Toolbar. From there, you can add, edit, move, and remove AOL Toolbar icons.

## To add a Toolbar icon, please follow the steps below:

1. On the Toolbar Carousel Settings window, click ADD.

2. Click the EXTRAS or DEFAULTS tab.

3. Check the items you want to add, then click ADD.

## To add a custom icon on the Toolbar Carousel, please follow the steps below:

1. While on AOL, navigate to the favorite area or site you want to add.

2. Click the Heart icon on the upper-right of the window, then click ADD TO TOOLBAR.

3. In the Select Icon window, select a Toolbar icon you want to use.

4. In the Enter Label box, type the name for the Toolbar icon (maximum of 8 letters), then click SAVE.

## To edit a Toolbar icon, please follow the steps below:

1. On the Toolbar Carousel Settings window, click EDIT.

2. Select the new icon you want to use, type the new name in the Enter Label box, then click SAVE.

### To move a Toolbar icon, please follow the steps below:

1. On the Toolbar Carousel Settings window, click the icon you want to move, then click MOVE ICON LEFT or MOVE ICON RIGHT.

2. Click SAVE.

### To remove a custom icon, please follow the steps below:

1. On the Toolbar Carousel Settings window, click the icon you want to remove, then click REMOVE.

2. Click YES.